# 在內嵌配對模式下設定FDM介面

### 目錄

| <u>簡介</u>       |  |  |
|-----------------|--|--|
| <u>必要條件</u>     |  |  |
| <u>需求</u>       |  |  |
| <u>採用元件</u>     |  |  |
| <u>背景資訊</u>     |  |  |
| <u>准則和限制</u>    |  |  |
| <u>開始之前</u>     |  |  |
| <u>內嵌模式詳細資訊</u> |  |  |
| <u>內嵌集網路圖表</u>  |  |  |
| <u>配置內嵌集</u>    |  |  |
| <u>修改或刪除內嵌集</u> |  |  |

## 簡介

本檔案介紹新增到Cisco安全防火牆7.4.1中的FDM內嵌集。

必要條件

#### 需求

思科建議您瞭解以下主題:

- FDM概念和配置
- 適用於FDM管理的1000、2100和3100系列平台上的FTD

採用元件

本文檔中的資訊基於FDM 7.4.2。

本文中的資訊是根據特定實驗室環境內的裝置所建立。文中使用到的所有裝置皆從已清除(預設))的組態來啟動。如果您的網路運作中,請確保您瞭解任何指令可能造成的影響。

### 背景資訊

內嵌集提供僅IPS介面。如果您有單獨的防火牆保護這些介面並且不需要防火牆功能的開銷,則可 以實施僅IPS介面。

內聯集就像電線上的凸點,將兩個介面繫結在一起,以插入現有網路。此功能允許將裝置安裝在任 何網路環境中,而無需配置相鄰的網路裝置。內聯介面無條件接收所有流量,但是除非顯式丟棄 ,否則這些介面上接收的所有流量都會從內聯集重新傳輸。

## 准則和限制

- 您只能在這些裝置型號上配置內聯集: Firepower 1000系列、Firepower 2100、安全防火牆 3100。
- 內聯集中允許的介面型別:物理, EtherChannel。
- 不能在內嵌集中包含管理介面。
- 不能更改內聯集中使用的介面的屬性: 名稱、模式、介面ID、MTU、IP地址。
- 如果啟用Tap Mode, Snort Fail Open將被禁用。
- 使用內嵌集時,不允許雙向轉發檢測(BFD)回應資料包通過裝置。如果運行BFD的裝置兩側有兩個鄰居,則裝置會丟棄BFD回應資料包,因為這些資料包的源IP地址和目標IP地址相同,並 且似乎是LAND攻擊的一部分。
- 對於內聯集和被動介面,裝置最多支援資料包中的兩個802.1Q報頭(也稱為Q-in-Q支援)。

🦠 附註:防火牆型別的介面不支援Q-in-Q,僅支援一個802.1Q報頭。

• 內嵌集中的介面不支援路由、NAT、DHCP(伺服器、使用者端或中繼)、VPN、TCP攔截、 應用程式檢查或Netflow。

開始之前

- 建議為連線到威脅防禦內嵌配對介面的啟用STP的交換機設定STP PortFast。
- 設定可以是內嵌整合員的實體或EtherChannel介面。您只能配置以下值:名稱、雙工、速度 和路由模式(請勿選擇被動)。 請勿配置任何型別的定址,即手動IP地址、DHCP或PoE。

### 內嵌模式詳細資訊

- 此功能允許您使用內嵌集。這將啟用不分配IP的流量檢測。
- 內聯模式可用於物理介面、EtherChannel和安全區域。
- 在內嵌配對中使用介面和EtherChannel時,會自動為其設定內嵌模式。
- 內嵌模式可防止對相關的介面和EtherChannel進行變更,直到將它們從內嵌配對中移除。
- 處於內聯模式的介面可以與設定為內聯模式的安全區域關聯。

### 內嵌集網路圖表

流量僅使用物理連線通過介面A和B從Router1流到Router2。

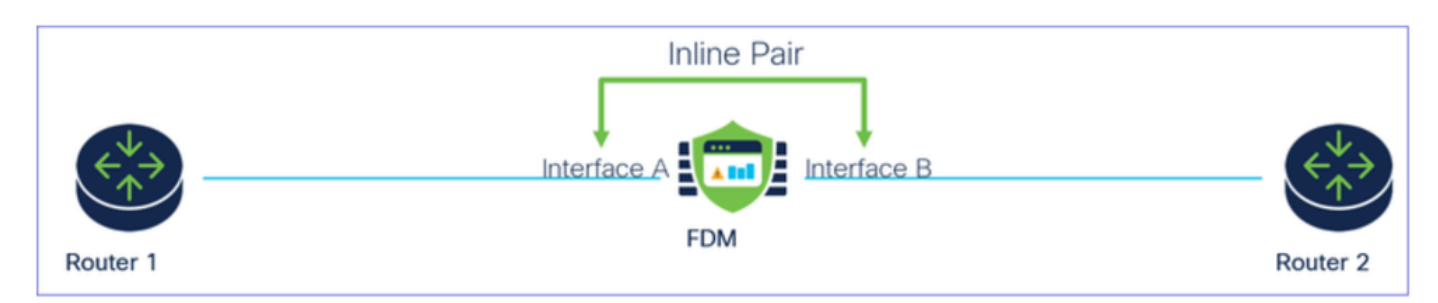

網路圖表

## 配置內嵌集

#### • 從FDM儀表板導航到Interfaces卡。

| Firewall Device Manager Monitoring Policies                                | Objects Device: firepower                                                                                                    | > 🖨 🐵 ?                                                                                                 | admin ~ ditult SECURE                                                                           |
|----------------------------------------------------------------------------|----------------------------------------------------------------------------------------------------|----------------------------------------------------------------------------------------------------|-------------------------------------------------------------------------------------------------|
| Model<br>Cisco Firepower 2120 Three                                        | Software VDB Intrusion Rule<br>t Defense 7.4.2-172 376.0 20231011-15                                                                                     | Update Cloud Services High Avail<br>36 Not Registered   Register Not Config                             | ability  CONFIGURE                                                                              |
| C Inside Network                                                           | 1/2<br>Cisco Firepower 2120 Threat Defense<br>MGMT 1/1 1/3 1/5 1/7 1/9 1/<br>CONSOLE 2010 2010 2010 2010 2010<br>CONSOLE 1/2 1/4 1/6 1/8 1/10 1/<br>2011 | 11<br>1/13 1/14 1/15 1/16<br>12 SFP                                                                     | terway C NTP Server                                                                             |
| Interfaces<br>Management: Merged<br>Enabled 3 of 17<br>View All Interfaces | Routing<br>There are no static routes yet<br>View Configuration                                                                                          | Updates<br>Geolocation, Rule, VDB, System Upgrade,<br>Security Intelligence Feeds<br>View Configuration | System Settings<br>Management Access<br>Logging Settings<br>DHCP Server / Relay<br>DDNS Service |

Interfaces頁籤

### • 要啟用介面,請單擊接口的Status圖示。

| Device<br>Inte | Summary<br>faces                                                                                                    |              |        |        |                     |                 |                |         |
|----------------|----------------------------------------------------------------------------------------------------|--------------|--------|--------|---------------------|-----------------|----------------|---------|
| Cisc           | Firepower 2120 Threat Defense         Image: Construction of the construction of the construct | Inline Sets  |        |        |                     |                 |                |         |
| 17 Inte        | rfaces                                                                                                    |              |        |        | (IIII)              | <b>Y</b> Filter |                | +       |
| NAME           |                                                                                                    | LOGICAL NAME | STATUS | MODE   | IP ADDRESS          | STANDBY ADDRESS | MONITOR FOR HA | ACTIONS |
| >              | ✓ Ethernet1/1                                                                                                    | outside      |        | Routed |                     |                 | Enabled        |         |
| >              | ✓ Ethernet1/2                                                                                                    | inside       |        | Routed | 192.168.95.1 Static |                 | Enabled        |         |
| >              | O Ethernet1/3                                                                                                    |              |        | Routed |                     |                 | Enabled        | £ 🖉     |
| >              | O Ethernet1/4                                                                                                    |              |        | Routed |                     |                 | Enabled        |         |

#### 狀態圖示

| Interfaces                                                                                                    |                        |       |         |              |                |                |          |
|----------------------------------------------------------------------------------------------------|------------------------|-------|---------|--------------|----------------|----------------|----------|
| Conse Programmer 21:00 Thomas Balances C<br>Salar Const To 100 Thomas Balances C<br>Salar Const To 100 Thomas Ba | na sna sna<br>po<br>se |       |         |              |                |                |          |
| 10 interfaces                                                                                                    |                        |       |         |              | T Frank        |                | +        |
| ware                                                                                                    | UDDICAL MARK           | 10000 | 94000   | IN LADONETHI | ITANOW ADDRESS | NONTON FOR NO. | ACTION 8 |
| > w'itherestly!                                                                                                    | outside                | •     | Rodad   |              |                | Endlad         |          |
| > v theretit                                                                                                    | inside                 |       | Revised | 102108-051   |                | Endowd         |          |
|                                                                                                    |                        |       |         |              |                |                |          |

啟用介面

• 要編輯介面,請點選介面的編輯(鉛筆)圖示。

| Cisco Firepower 2120 Threat Defense         Image: Construct of the second second | 1/13 1/14 1/15 1/16               |        |                                    |                     |                            |                                                 |     |
|----------------------------------------------------------------------------------------------------|-----------------------------------|--------|------------------------------------|---------------------|----------------------------|-------------------------------------------------|-----|
|                                                                                                    |                                   |        |                                    |                     |                            |                                                 |     |
| 17 Interfaces                                                                                                    |                                   |        |                                    | φ.                  | <b>Y</b> Filter            |                                                 |     |
| 17 Interfaces                                                                                                    | LOGICAL NAME                      | STATUS | MODE                               | IP ADDRESS          | Filter<br>STANDBY ADDRESS  | MONITOR FOR HA                                  | ACT |
| 17 Interfaces<br>NAME<br>> ✓ Ethernet1/1                                                                                                    | LOGICAL NAME<br>outside           | STATUS | MODE                               | IP ADDRESS          | Filter     STANDBY ADDRESS | MONITOR FOR HA                                  | AC  |
| 17 Interfaces       NAME       >      Ethernet1/1       >      Ethernet1/2                                                                                                    | LOGICAL NAME<br>outside<br>inside | STATUS | MODE<br>Routed<br>Routed           | 192.168.95.1 States | Filter     STANDBY ADDRESS | MONITOR FOR HA<br>Enabled<br>Enabled            | AC  |
| 17 Interfaces<br>NAME                                                                                                    | LOGICAL NAME<br>outside<br>inside | STATUS | MODE<br>Routed<br>Routed<br>Routed | IP ADDRESS          | Filter<br>STANDBY ADDRESS  | MONITOR FOR HA<br>Enabled<br>Enabled<br>Enabled | AC  |

編輯介面

• 輸入Interface Name並選擇模式作為Routed。請勿配置任何IP地址。

## Ethernet1/3 8 X Edit Physical Interface Interface Name Mode Status Routed ~ Inline Most features work with named interfaces only, although some require unnamed interfaces. Description IPv4 Address IPv6 Address Advanced Type Static 🗸 IP Address and Subnet Mask e.g. 192.168.5.15/17 or 192.168.5.15/255.255.128.0 Standby IP Address and Subnet Mask 1

編輯介面

### • 要建立內嵌集,請導航到內嵌集選項卡。

| Device Summary<br>Interfaces                                                                        |                                    |        |                                    |                                  |                           |                                                 |              |
|----------------------------------------------------------------------------------------------------|------------------------------------|--------|------------------------------------|----------------------------------|---------------------------|-------------------------------------------------|--------------|
| Cisco Firepower 2120 Threat Defense<br>MGMT 1/1 1/3 1/5 1/7 1/9 1/1 1/1 1/1 1/1 1/1 1/1 1/1 1/1 1/1 | 3 1/14 1/15 1/16                   |        |                                    |                                  |                           |                                                 |              |
|                                                                                                    |                                    |        |                                    |                                  |                           |                                                 |              |
| 17 Interfaces                                                                                       |                                    |        |                                    |                                  | <b>T</b> Filter           |                                                 | +            |
| 17 Interfaces                                                                                       | LOGICAL NAME                       | STATUS | MODE                               | IP ADDRESS                       | Tilter<br>STANDBY ADDRESS | MONITOR FOR HA                                  | +<br>ACTIONS |
| 17 Interfaces NAME >  ¥ Ethernet1/1                                                                 | LOGICAL NAME                       | STATUS | MODE                               | IP ADDRESS                       | Filter                    | MONITOR FOR HA                                  | ACTIONS      |
| 17 Interfaces       NAME       >     ✓ Ethernet1/1       >     ✓ Ethernet1/2                        | LOGICAL NAME<br>outside<br>inside  | STATUS | MODE<br>Routed<br>Routed           | P ADDRESS<br>192.168.95.1 Static | Filter<br>STANDBY ADDRESS | MONITOR FOR HA<br>Enabled<br>Enabled            | ACTIONS      |
| 17 Interfaces NAME                                                                                  | LOGICAL NAME outside inside inline | STATUS | MODE<br>Routed<br>Routed<br>Routed | IP ADDRESS                       | Filter STANDBY ADDRESS    | MONITOR FOR HA<br>Enabled<br>Enabled<br>Enabled | +<br>actions |

#### 要新增內嵌集,請點選Add(+ icon)。

| Device Summary<br>Interfaces                                                                                                    |                                                                                                    |                                   |                 |                 |   |
|----------------------------------------------------------------------------------------------------|----------------------------------------------------------------------------------------------------|-----------------------------------|-----------------|-----------------|---|
| Cisco Firepower 2120<br>MGMT                                                                                                    | Direct Defense     Image: Constraint of the second second se | 1<br>1/13 1/14 1/15 1/16<br>2 SFP |                 |                 |   |
| Lundre Contraction Contraction | Andrineis Antual Turinei Inte                                                                                                    |                                   |                 |                 |   |
| LUIDI                                                                                                    |                                                                                                    |                                   |                 | <b>T</b> Filter | + |
| NAME                                                                                                    | MODE                                                                                                    | мти                               | INTERFACE PAIRS | Filter          | + |

新增內嵌集

- 為內嵌集設定名稱。
- 設定所需的MTU(可選)。 預設值為1500,這是支援的最小MTU。
- 在Interface Pairs部分中,選擇介面。如果需要更多配對,請按一下「添加另一個配對」連結。

# Create New Inline Set

>

| Name<br>inline   |                   | MTU<br>1500   |
|------------------|-------------------|---------------|
| General Advanced |                   |               |
| Interface Pairs  |                   |               |
| Add another pair | Y → Inside (Ether | ernet1/2) 💙 🗖 |
|                  |                   |               |
|                  |                   |               |
|                  |                   |               |
|                  |                   |               |
|                  | C                 | CANCEL OK     |

介面對

• 要配置內聯集的高級設定,請導航到Advanced頁籤。

# Edit New Inline Set

| 6 | $\sim$ |
|---|--------|
| 6 | $\sim$ |

| Name                 | MTU                      |
|----------------------|--------------------------|
| inline               | 1500                     |
| General Advanced     |                          |
| Interface Pairs      |                          |
| inline (Ethernet1/3) | → inside (Ethernet1/2) ✓ |
| Add another pair     |                          |
|                      |                          |
|                      |                          |
|                      |                          |
|                      |                          |
|                      |                          |
|                      | CANCEL                   |

高級設定

• 選擇Mode作為Inline。如果分流器模式已啟用,則Snort失效開放功能會停用。

| Edit New Inline Set  | <b>e</b> ×  |
|----------------------|-------------|
| Name inline          | MTU<br>1500 |
| General Advanced     |             |
| Mode i<br>Tap Inline |             |

內嵌模式

- Snort失效開放允許在Snort進程繁忙或關閉時新流量和現有流量未經檢查就通過(啟用)或丟棄(禁用)。
- 選擇所需的Snort失效開放設定。
- 無法設定Busy和Down選項中的任一、一個或兩個選項。

## Edit New Inline Set

| Name                                                           | MTU       |
|----------------------------------------------------------------|-----------|
| inline                                                         | 1500      |
| General Advanced                                               |           |
| Mode i<br>Tap Inline                                           |           |
| i Enabling "Snort Fail Open" might allow traffic unrestricted. |           |
| Snort Fail Open Busy Down                                      |           |
| Propagate Link State                                           |           |
|                                                                |           |
|                                                                |           |
|                                                                | CANCEL OK |
|                                                                | CANCEL OK |

Snort失效開放

- 當其中一個介面關閉時,Propagate Link State選項會自動關閉內嵌配對中的第二個介面。當 被關閉的介面恢復運行時,第二個介面也會自動恢復。
- 設定好所有內容後,按一下Ok以儲存組態。

# Edit New Inline Set

| Name                                                           | MTU<br>1500 |
|----------------------------------------------------------------|-------------|
| General Advanced                                               |             |
| Mode 🚺 🚫 Tap 🧿 Inline                                          |             |
| i Enabling "Snort Fail Open" might allow traffic unrestricted. |             |
| Snort Fail Open Busy Down<br>Propagate Link State              |             |
|                                                                | CANCEL      |

8 ×

傳播連結狀態

### • 要將此內聯集新增到安全區域,請導航到對象>安全區域。

• 按一下Add以建立新的安全區域。

| Firewall Device Ma    | anager Monitoring | Policies Objects | Device: firepower |        | ۵ 🖨 | Ø ? :           | admin<br>Administrator | cisco SECURE |
|-----------------------|-------------------|------------------|-------------------|--------|-----|-----------------|------------------------|--------------|
| Object Types ←        |                   | Security Zones   |                   |        |     |                 |                        |              |
| C Networks            |                   | 2 objects        |                   |        |     | <b>T</b> Filter |                        | +            |
| S Ports               |                   | # NAME           |                   | MODE   |     | INTERFACES      |                        | ACTIONS      |
| 🔒 Security Zones      |                   | 1 inside_zone    |                   | Routed |     |                 |                        |              |
| 🐔 Application Filters |                   | 2 outside_zone   |                   | Routed |     |                 |                        |              |
| 🖉 URLs                |                   |                  |                   |        |     |                 |                        |              |
| Geolocations          |                   |                  |                   |        |     |                 |                        |              |
| Syslog Servers        |                   |                  |                   |        |     |                 |                        |              |
| 🔏 IKE Policies        |                   |                  |                   |        |     |                 |                        |              |

• 設定Name,將模式選擇為Inline,然後新增Inline Set的介面。然後按一下OK進行儲存。

| Add Security Zone                                                   | ?  | ×   |
|---------------------------------------------------------------------|----|-----|
| Name<br>inline                                                      |    |     |
| Mode<br>Nouted Passive Inline Interfaces                            |    | //. |
| <ul><li>inline (Ethernet1/3)</li><li>inside (Ethernet1/2)</li></ul> |    |     |
| CANCEL                                                              | ОК |     |

新增介面

• 導覽至Deployment索引標籤並Deploy變更內容。

### 修改或刪除內嵌集

「編輯」和「刪除」操作可用於內嵌集。

| Firewall Dev | ice Manager 🕅 🔊 🛱                   | cts Device: firepower      |      | >                                 |                 | * admin<br>* Administrator | cisco SECURE |
|--------------|-------------------------------------|----------------------------|------|-----------------------------------|-----------------|----------------------------|--------------|
|              | Device Summary<br>Interfaces        |                            |      |                                   |                 |                            |              |
|              | Cisco Firepower 2120 Threat Defense | 1/13 1/14 1/15 1/16<br>SFP |      |                                   |                 |                            |              |
|              | 1 inline set                        |                            |      |                                   | <b>T</b> Filter |                            | +            |
|              | NAME                                | MODE                       | мти  | INTERFACE PAIRS                   |                 |                            | ACTIONS      |
|              | inline                              | Inline                     | 1500 | $inline ~\leftrightarrow~ inside$ |                 |                            | 00           |

內嵌集的操作

#### 關於此翻譯

思科已使用電腦和人工技術翻譯本文件,讓全世界的使用者能夠以自己的語言理解支援內容。請注 意,即使是最佳機器翻譯,也不如專業譯者翻譯的內容準確。Cisco Systems, Inc. 對這些翻譯的準 確度概不負責,並建議一律查看原始英文文件(提供連結)。